视频会议操作手册 (桌面云)

| <b>3</b> 8 8 8 8 8 | - × ■ - × 电频会议系统 |
|--------------------|------------------|
| xx@xx.ac.cn        | Ŧ                |
| 密码                 |                  |
| caslink.ihep.ac.cn |                  |
| 记住密码               | 自动登录             |
| 受录                 | 返回               |
|                    |                  |

| · 今月月月月月月月月月月月月月月月月月月月月月月月月月月月月月月月月月月月日日日日月月月月 |                   | • ~ ~ ~ ~ ~ ~ ~ ~ ~ ~ ~ ~ ~ ~ ~ | ¥           |
|------------------------------------------------|-------------------|---------------------------------|-------------|
| 加入会议                                           | )云会议室(9305601004) | <u>8</u>                        | •           |
| 发起会议                                           | 开始会议              | 会议                              |             |
| 主持会议                                           |                   | 通讯录                             | <u>/</u> 28 |
| 我的直播                                           |                   | (文件実)                           |             |
| 我的会议                                           |                   | <b>公</b><br>设置                  | 0           |

| 11 00:45 . "的云会议室(9305601004)                                  | _ 🗆 × |
|----------------------------------------------------------------|-------|
|                                                                |       |
|                                                                |       |
|                                                                |       |
|                                                                |       |
|                                                                |       |
|                                                                |       |
|                                                                |       |
|                                                                |       |
|                                                                |       |
|                                                                |       |
|                                                                |       |
| 设置                                                             |       |
| 键盘                                                             |       |
| 邀请链接                                                           |       |
|                                                                |       |
|                                                                |       |
|                                                                | ×     |
|                                                                |       |
| ]云会议室邀请您参加视频会议                                                 |       |
| <b>定</b> 白遄λ全纬控                                                |       |
| http://caslink.ihep.ac.cn/meetingSchduler/invite/anno/J4QEPHDF |       |
|                                                                |       |
| 硬件终端入会                                                         |       |
| 拨打云会议室号: <u>9305601004</u>                                     |       |
|                                                                |       |
|                                                                |       |
| 0                                                              |       |
| ×                                                              |       |
|                                                                |       |
|                                                                |       |
|                                                                |       |
|                                                                |       |
|                                                                |       |
|                                                                |       |
|                                                                |       |
|                                                                |       |

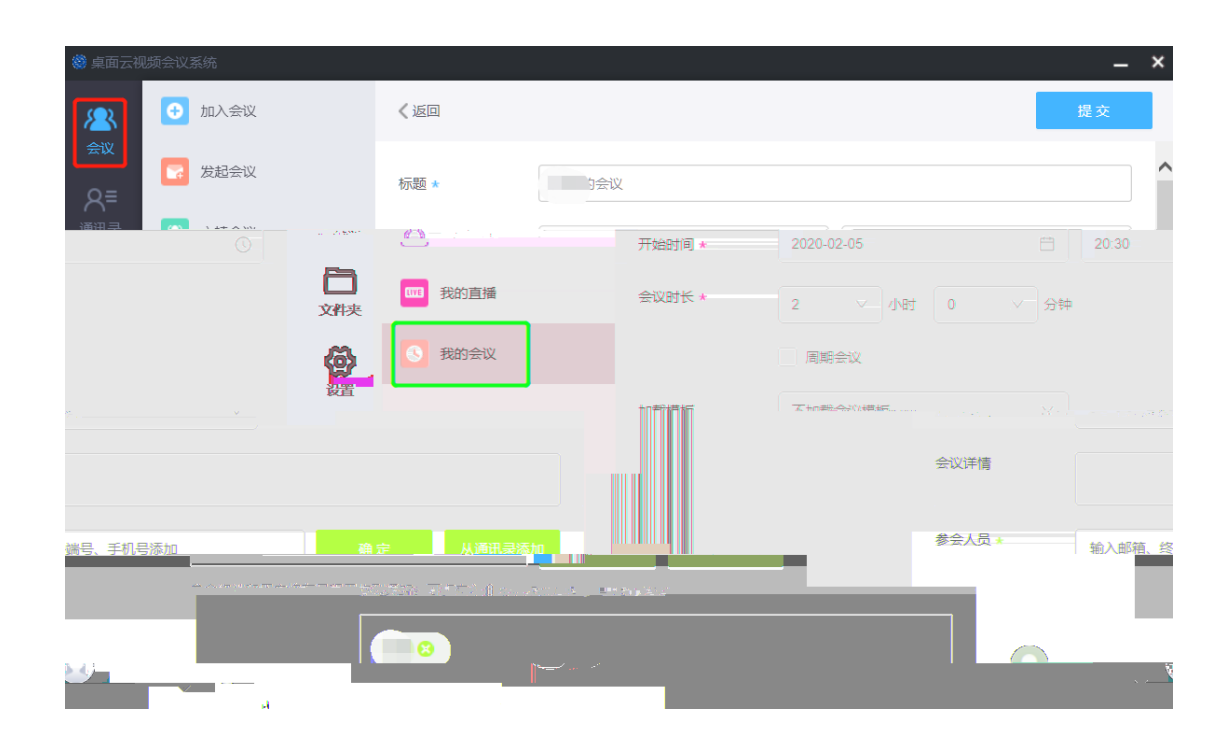